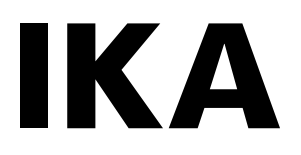

designed for scientists

# Oven 125 control - dry Oven 125 control - dry glass

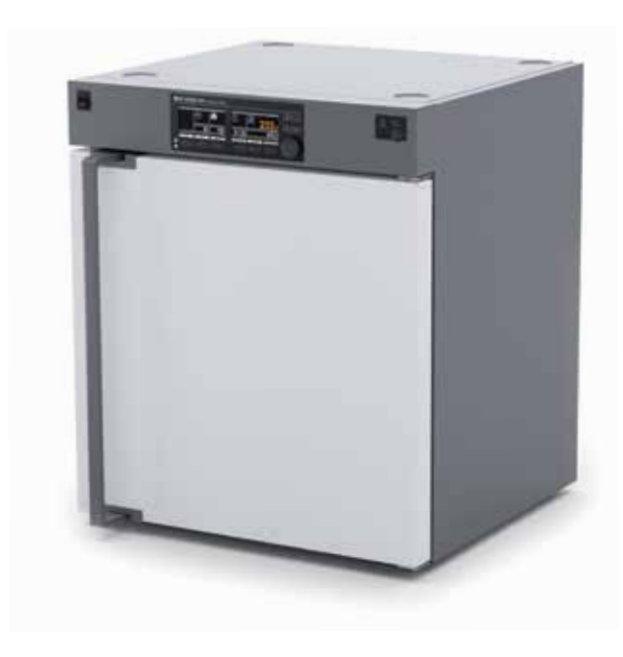

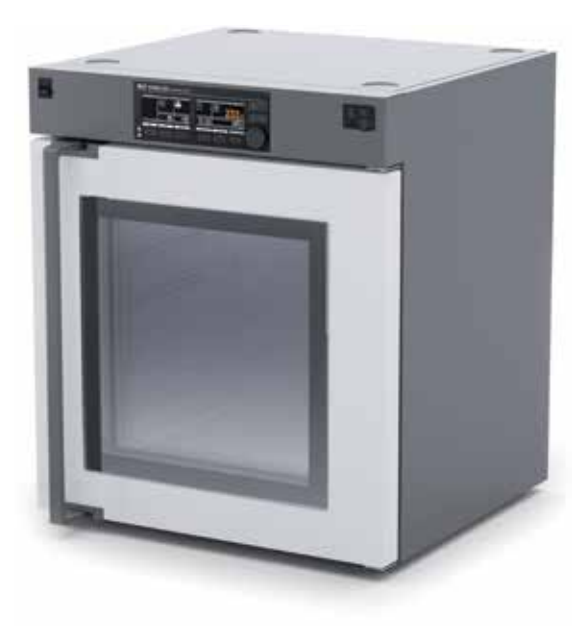

使用说明

# 仪器机构/危险部件

#### 仪器机构

Oven 125 control - dry / Oven 125 control - dry glass

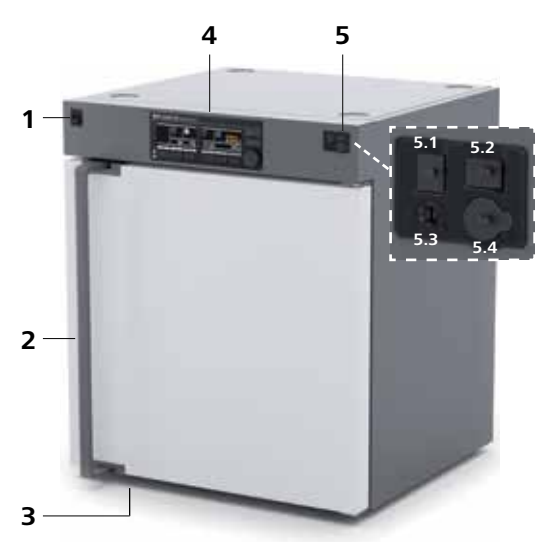

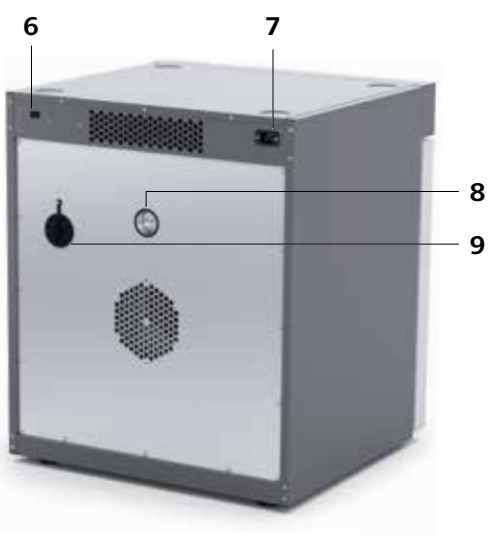

10

Fig. 1

| 序号 | 名称              |  |
|----|-----------------|--|
| 1  | 电源开关            |  |
| 2  | 门把手             |  |
| 3  | 仪器支脚            |  |
| 4  | 操作面板和显示屏        |  |
| 5  | 5.1 USB接口       |  |
|    | 5.2 USB接口——数据存储 |  |
|    | 5.3 安全温度调节      |  |
|    | 5.4 外部温度传感器接口   |  |
| 6  | RS 232接口        |  |
| 7  | 电源插口            |  |
| 8  | 通风活门            |  |
| 9  | 信号线导孔(外部温度传感器)  |  |
| 10 | 烤箱照明灯           |  |
| 11 | 风扇              |  |
| 12 | 样品架支撑           |  |

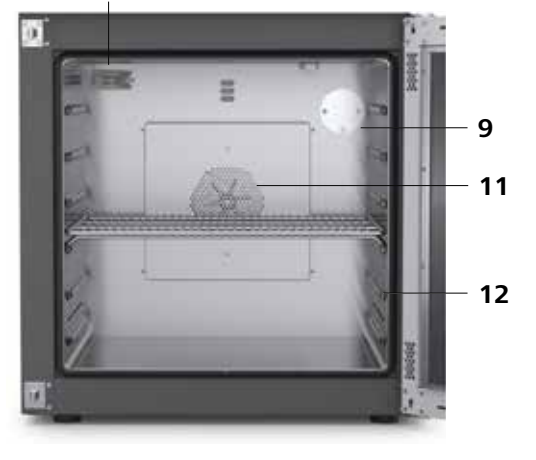

#### <u>危险部件</u>

Oven 125 control - dry / Oven 125 control - dry glass

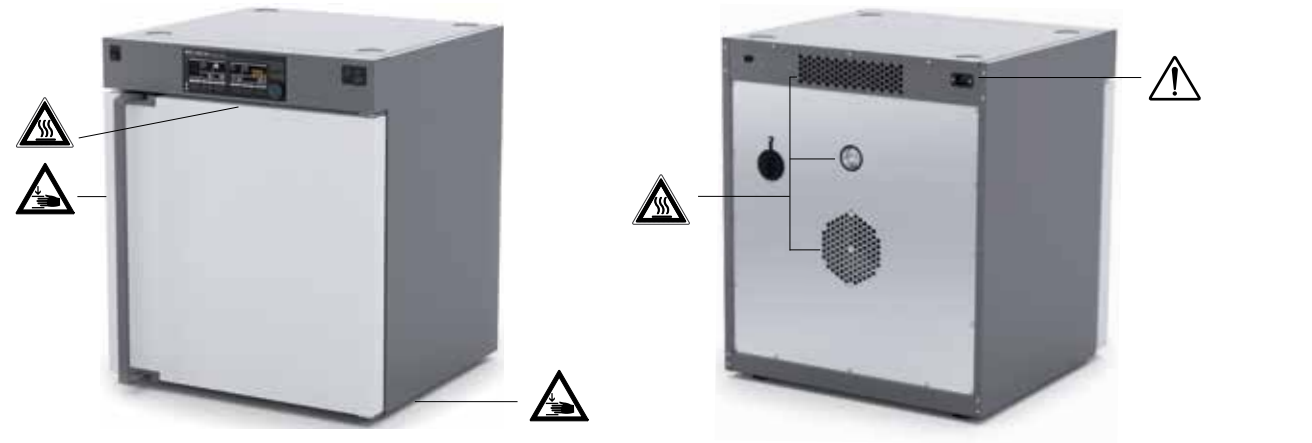

Fig. 2

#### 源语言:德语

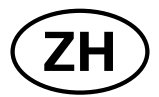

|               | 页码 |
|---------------|----|
| 仪器机构/危险部件     | 2  |
| 欧盟标准(EU)符合性声明 | 4  |
| 警示符号说明        | 4  |
| 安全说明          | 4  |
| 正确使用          | 6  |
| 实用信息          | 6  |
| 运输和存储         | 7  |
| 开箱            | 8  |
| 安装            | 8  |
| 操作面板和显示屏      |    |
| 设定温度限制        |    |
| 调试            |    |
| 菜单设置          |    |
| 操作            |    |
| 接口和输出         |    |
| 清洁维护          |    |
| 选配件           |    |
| 保修            |    |
| 错误代码          |    |
| 技术参数          |    |

# 欧盟标准(EU)符合性声明

我们声明本产品符合2006/42/EC, 2014/35/EU, 2014/30/EU和2011/65/EU相关规定并符合下列标准和规范:EN 61010-1, EN 61010-2-051, EN 61326-1, EN 60529, EN ISO 12100和DIN 12880。

完整版本欧盟标准(EU)符合性声明可通过sales@ika.com索取。

## 警示符号说明

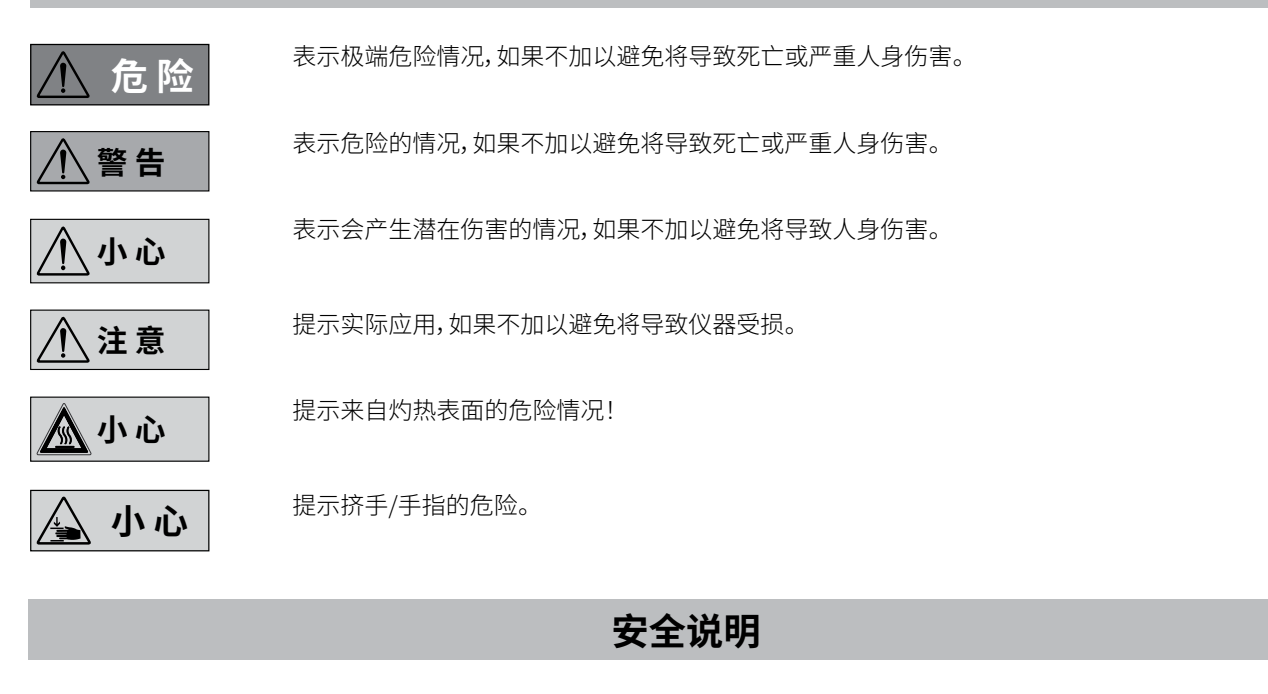

基本信息:

- ·操作仪器前请认真阅读本使用说明并遵守安全操作规范。
- 请将本使用说明放置于使用者方便查阅的地方。

运输和安装:

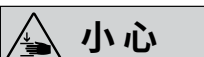

放置仪器时,请小心避免仪器压到手 指。

- 确保只有受过相关训练的人员才能操作本仪器。
- 请遵守安全规范、人身安全和事故防止等相关规范
- 通风不良可能导致形成爆炸性混合物。仅在通风良好的地方 使用该仪器。
- 清洁维护或者移动仪器时必须首先断开电源

• 搬运仪器时,请注意仪器较重。

仪器安装:

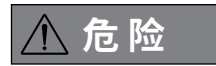

禁止在爆炸性环境中使用设备;设备 不具有防爆功能。

使用能够形成爆炸性混合物的物质 时,必须采取适当的安全措施,例如, 在通风橱下工作。

为避免人身伤害和财产损失,请在处 理危险物品时遵守相关的安全和事故 预防措施。

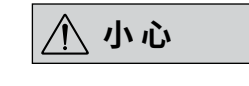

只有介质的闪点高于仪器所设定的安 全温度时才可使用本仪器处理和加热 介质而不需特别监控。仪器设定的安 全温度限值必须至少比所处理的介质 的闪点低 25°C(EN 61010-2-01)。

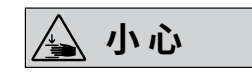

打开或关闭仪器的门时有挤手危险,请 勿将手放置于可能挤手的边缘位置。

警告

注意Fig. 2中所示的危险部位。

4

- 将仪器放置于宽敞、平坦、平稳、清洁、防滑、干燥和防火的台面。
- 装载或取出样品以及操作过程中需使用防倾倒工具将仪器 固定以确保仪器稳固。尤其当仪器叠放时,确保防倾倒支架 安装正确。
- 仪器支脚必须洁净、无损。

#### 使用仪器

| <u>小</u> 警告                                                                                                    | 当仪器出现下列情况时,请勿启动仪器:<br>  - 仪器损坏<br>- 电源线损坏。        | ⚠警告                                                                                    | 安全温度限值的设置必须确保不超过<br>许可的最高温度。定期检查安全温度<br>限值。 |  |
|----------------------------------------------------------------------------------------------------|---------------------------------------------------|----------------------------------------------------------------------------------------|---------------------------------------------|--|
|                                                                                                    | 在装载/取出样品之前,本设备必须已<br>经冷却。                         | 🛕 小心                                                                                   | ] 在高温下操作中,排风口周围温度可                          |  |
|                                                                                                    | 不要移动已经装有样品的样品架。                                   |                                                                                        | 能牧局。                                        |  |
|                                                                                                    | 过重的样品会导致仪器倾倒,请遵守<br>样品架建议承重量。                     |                                                                                        |                                             |  |
|                                                                                                    | 仪器不可用于以下应用:<br>- 加热食品<br>- 生物干燥<br>- 室内加热。        |                                                                                        |                                             |  |
| 电源/关闭设备                                                                                                    |                                                   |                                                                                        |                                             |  |
| <ul> <li>输入电压必须与仪器</li> <li>只有拔下仪器电源插</li> <li>电源插座必须接地保</li> <li>安装、更换配件和零音</li> </ul>                             | 铭牌上标示的电压一致。<br>头才能完全切断电源。<br>护。<br>邵件时必须首先断开电源。   | <ul> <li>电源中断恢复供电后</li> <li>注意电源线避免扭结</li> <li>定期检查电源线以防</li> <li>电源线避免接触高温</li> </ul> | ,在B和C操作模式,仪器会自动重启。<br>。<br>材料老化。<br>部件。     |  |
|                                                                                                    |                                                   |                                                                                        |                                             |  |
| 🛕 小心                                                                                                    | ] 高温操作设备时,仪器可能非常热,尤<br>_ 其是背面的通风口处。               | 🛕 小心                                                                                   | 蒸汽和灼热的表面可能导致烫伤,关<br>闭仪器后也请注意余热。             |  |
|                                                                                                    |                                                   |                                                                                        |                                             |  |
| <ul> <li>▲ 注意</li> <li>使用滚轮拖车时,请注意使用制动锁装置。</li> <li>● 只有使用"选配件"列表中的配件才可确保安全操作。</li> <li>● 请仅使用IKA认可的选配件!</li> </ul> |                                                   | <ul> <li>请仅使用IKA原装的备件!</li> <li>使用前请检查仪器和配件并确保无损,请勿使用损毁的仪器和配件。</li> </ul>              |                                             |  |
|                                                                                                    |                                                   |                                                                                        |                                             |  |
| • 即使在维修时,也只<br>开仪器。打开仪器前<br>某些带电部件可能(                                                                               | ?有经过专门培训的专业人员才能打<br>前,请拔下电源。仪器拔下电源后内部<br>乃处于带电状态。 |                                                                                        |                                             |  |
|                                                                                                    |                                                   |                                                                                        |                                             |  |

- 终端用户应遵守当地法令送返废弃电池,禁止将电池丢 弃于家庭废弃物中。标识有本符号的废弃电池/可充电池 中含有有害物质,不可作为家庭废弃物处置。
- 仪器、包装和选配件必须根据当地政府的规定进行弃置 处理。

# 正确使用

#### <u>应用:</u>

**Oven 125 control - dry / Oven 125 control - dry glass** 广泛 用于加热、干燥应用。

仪器只能用于加热非爆炸性的物质和样品。请勿用于处理可能 产生爆炸性气体的物质。

#### <u>使用区域:</u>

仪器适用于类似于研发、教学、商业和工业实验室的室内环境 下使用。

出现下列情况时我们将无法确保使用者的安全:

- 如果使用了非厂家提供或推荐的选配件;
- 如果仪器操作有误或者违反了厂家的操作规范;
- 如果仪器或者电路板被第三方非法修改。

# 实用信息

#### <u>概述</u>

#### <u>开门检测</u>

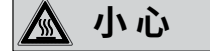

烤箱门打开时热空气可能涌出,烤箱 内腔在一段时间内仍可能很热。

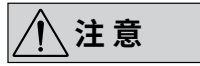

即使烤箱门打开,加热功能仍可能工 作。

烤箱门打开时,图标 🎹 显示在屏幕上。烤箱内照明灯将亮起,风扇停止。

#### <u>图表</u>

温度轴(Y轴)的比例尺根据目标温度以及实际内部和外部温度 自动确定。

时间轴(X轴)始终为30分钟。

数据管理

当插入USB存储器时并且控温功能激开启后,数据记录功能会 自动激活。

采样时间固定为10秒钟。数据将保存在USB存储器上 名为"IKAyymmddhhmm"的只读CSV文件(.csv)中,其 中"yymmddhhmm"是加热功能开启的日期和时间。

示例:"IKA1812312359.csv",2018 年 12 月 31 日 11:59pm 的数 据日志。记录的数据将采用如下顺序。

- 1. 日期 (YY/MM/DD)
- 2. 时间(HH:MM:SS)
- 3. 限制温度 (°C / °F)
- 4. 设定温度 (°C / °F)
- 5. 控制温度(参比传感器)
- 6. 内部实际温度 (°C / °F)
- 7. 外部实际温度 (°C / °F)
- 8. 风扇转速(%)
- 9. 活门开启(%)

#### 标定和调整:

此菜单显示在各自温度接近后以及用外部测量仪器交叉检测(标定)后如何输入补偿值。

个别的负载和环境条件可能影响恒温箱内控温运行状况。为了 消除此影响,可以使用3点标定补偿功能。此功能允许在三个不 同的温度值进行温度校准和调整。

调整时,使用一个标定参比测量仪器。 操作可以在单个或最多三个温度水平进行。 设置1:温度标定和调整在低温值进行。 设置2:温度标定和调整在中温值进行。 设置3:温度标定和调整在高温值进行。

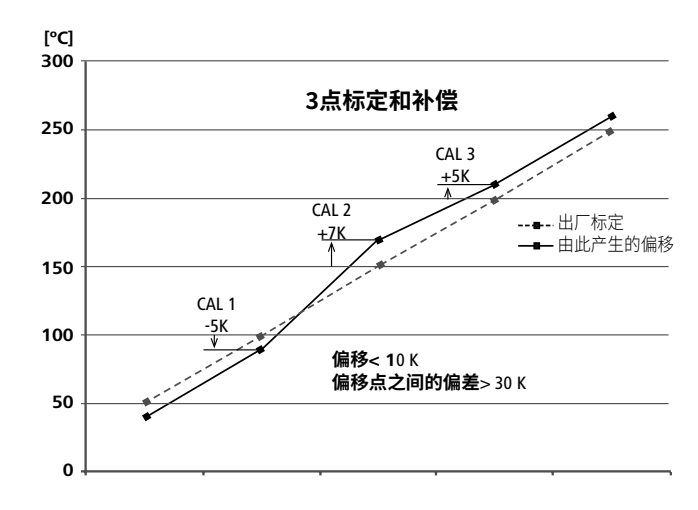

#### 温度监控

温度监控功能是一个在设备的加热过程中一直开启的功能。此 功能的主要用途是在出现异常温度变动时通知用户,如在温度 过冲或下冲时。

迟滞水平可以在1.0K到50.0K范围内调节,出厂默认值是10.0 K。 另外,当温度表现异常时,还有一个额外的选项来关闭加热操 作。

#### **案例1**:温度过冲

当温度超过稳定的设定温度并超出预定义的迟滞限值时,仪器 屏幕上将显示 🔼 图标。

如果用户选择关闭加热操作,加热操作将在温度超过预定义迟滞限值时自动关闭,否则将继续执行加热操作。

#### 案例 2: 温度下冲

当温度低于稳定的设定温度并超过预定义的迟滞限值时,仪器 屏幕上将显示 🔼 图标。

如果用户选择关闭加热操作,加热操作将在温度低于预定义迟 滞限值时自动关闭,否则将继续执行加热操作。

#### 案例3:温度超出迟滞限值并恢复

如果用户未选择关闭加热操作,当温度超过或低于稳定的设定 温度并超过预定义的迟滞限值时,仪器屏幕上将显示 🙆 图标。 当温度恢复到稳定的设定温度时,仪器屏幕上的 🧖 图标将保 持不变,直至用户停止加热操作或更改设定温度。

#### 案例 4: 在加热过程中烤箱门打开

若在整个加热过程检测到烤箱门打开,温度监控功能将自动暂 停。

当温度达到设定温度并保持稳定后,温度监控功能将自动恢 复。

当控温停止并且设定温度发生变化时 🚺 图标才会消失。 一般来讲,以下图表说明了4个案例中的温度监控功能。

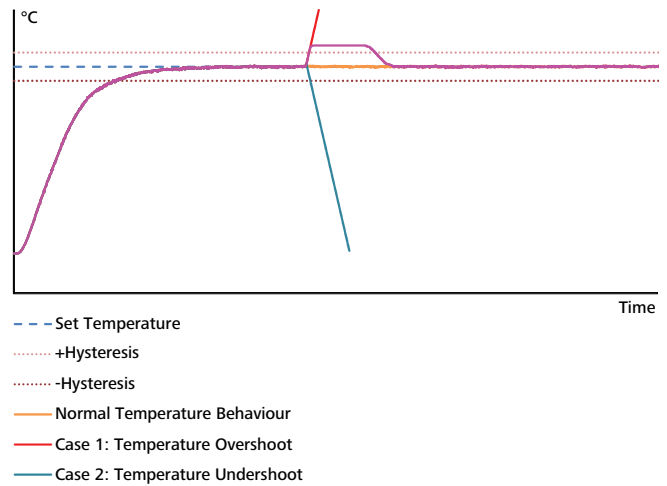

# 运输和存储

∖注意

运输时,只能是经训练合格的人员使用 合适的工具,例如托盘车和叉车进行搬 运! 在运输和存储时,必须保护仪器免遭机械撞击、振动、灰 尘沉积以及腐蚀性环境气体的侵袭。确保环境相对湿度 不超过80%同样重要。

#### <u>本仪器可以通过以下方式运输:</u>

运输和存储仪器前必须清空内部。 - 使用托盘车

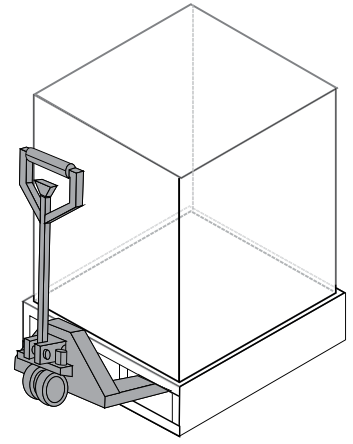

- 手抬/无辅助(4人).

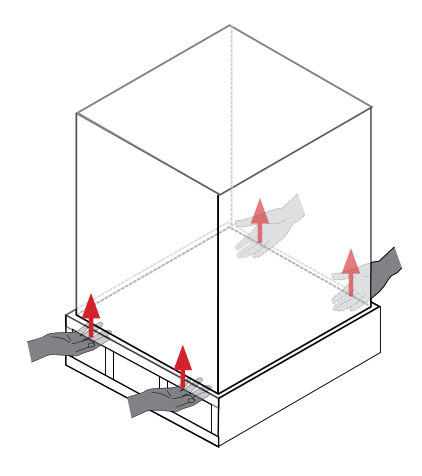

# 开箱

#### <u>开箱:</u>

- 请小心拆除包装并检查仪器;
- 如果发现任何破损,请填写破损报告并立即通知货运公司。

#### <u>交货清单:</u>

- Oven 125 control dry或Oven 125 control dry glass
- 样品架(2个)
- 螺丝刀(用于调节安全温度限制器)
- 防倾倒保护
- 电源线
- USB数据线
- 用户指南
- 校准证书
- 保修卡。

# 安装

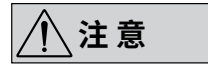

带玻璃门的烤箱的运输和组装方法 相同!

#### <u>搬运仪器:</u>

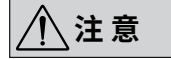

搬运仪器时,请勿使用门把手。否则将会 损坏仪器。

仪器可通过以下方式移动:

- •利用可选配件(滚轮拖车)。
- 放置于托盘上(传送带)。
- 手动搬运(至少需要4人)。

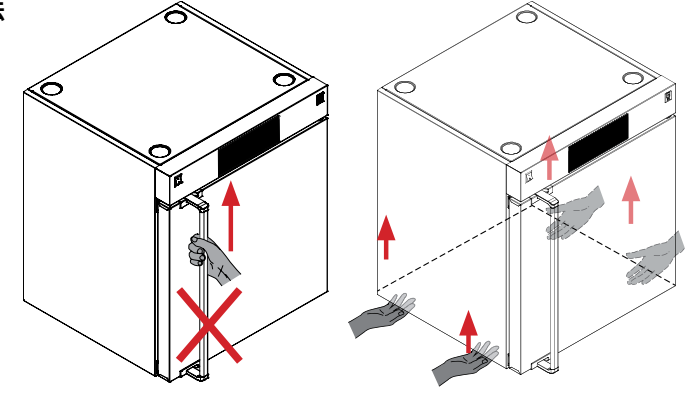

#### <u>安装:</u>

∕҈≜告

#### 必须将仪器固定于墙上!

- 将仪器放置于一个平坦、清洁、干燥和防火的台面,并且放置 于通风良好的环境。
- •将仪器与散热器和其他热源保持足够的距离。
- •将仪器和墙体保持至少150 mm的距离。

#### <u>将仪器固定于墙上:</u>

⚠注意

] 根据墙体的状况选择用来固定仪器的螺钉。螺钉非随机配件。

如下图所示,使用随机配送的防倾倒保护支架将机器固定于墙上。将防倾倒保护支架固定于仪器后面。

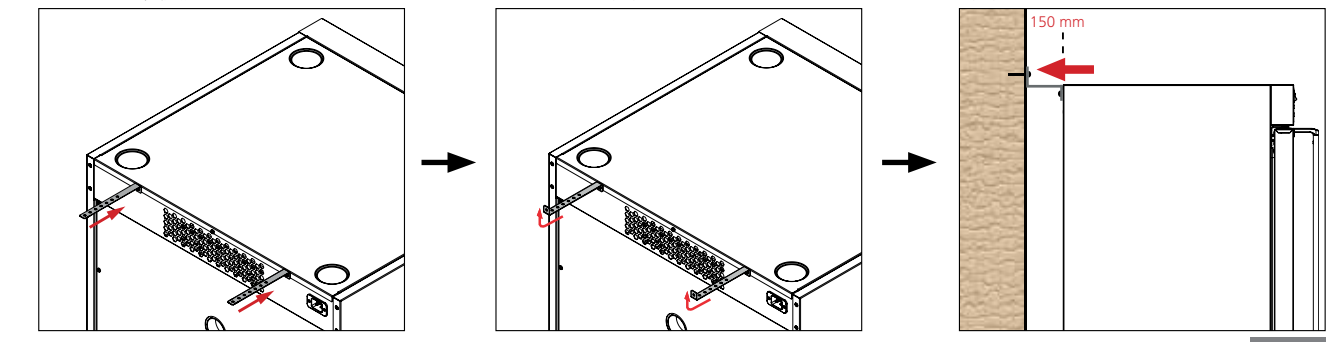

<u>装入样品架:</u>

- 打开仪器仓门。

- 装入样品架。

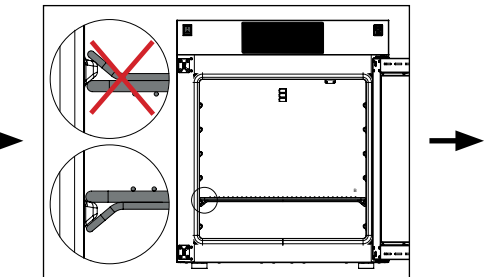

- 样品架上均衡的摆放样品。

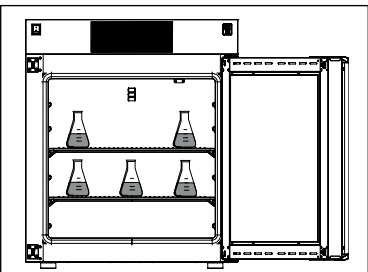

**注意:**请在样品和灼热的内壁保留距离。仪器内壁温度可能比设置温度高!

#### <u> 仪器叠放:</u>

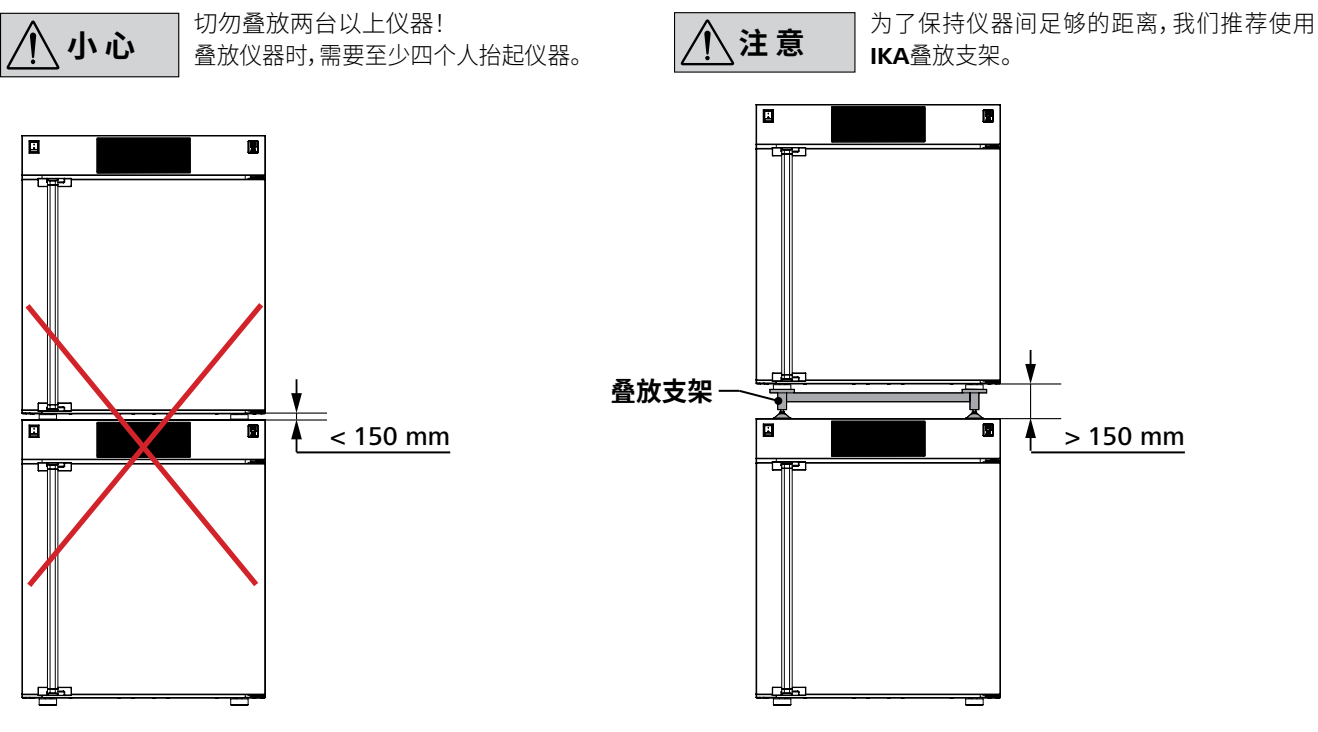

#### 改变仪器舱门开启方向:

....

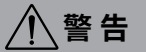

由于仪器舱门较重(约15kg),更改开门方 向时至少需要两个人。 ●打开仪器仓门。

❷使用合适的螺丝刀松开铰链销子。

❸小心的取下舱门。

- ❹使用4mm的六角螺丝刀更换铰链的锁扣位置。
- ●反转并重新安装舱门。确保在安装舱门时,铰链销子位于正确的位置。

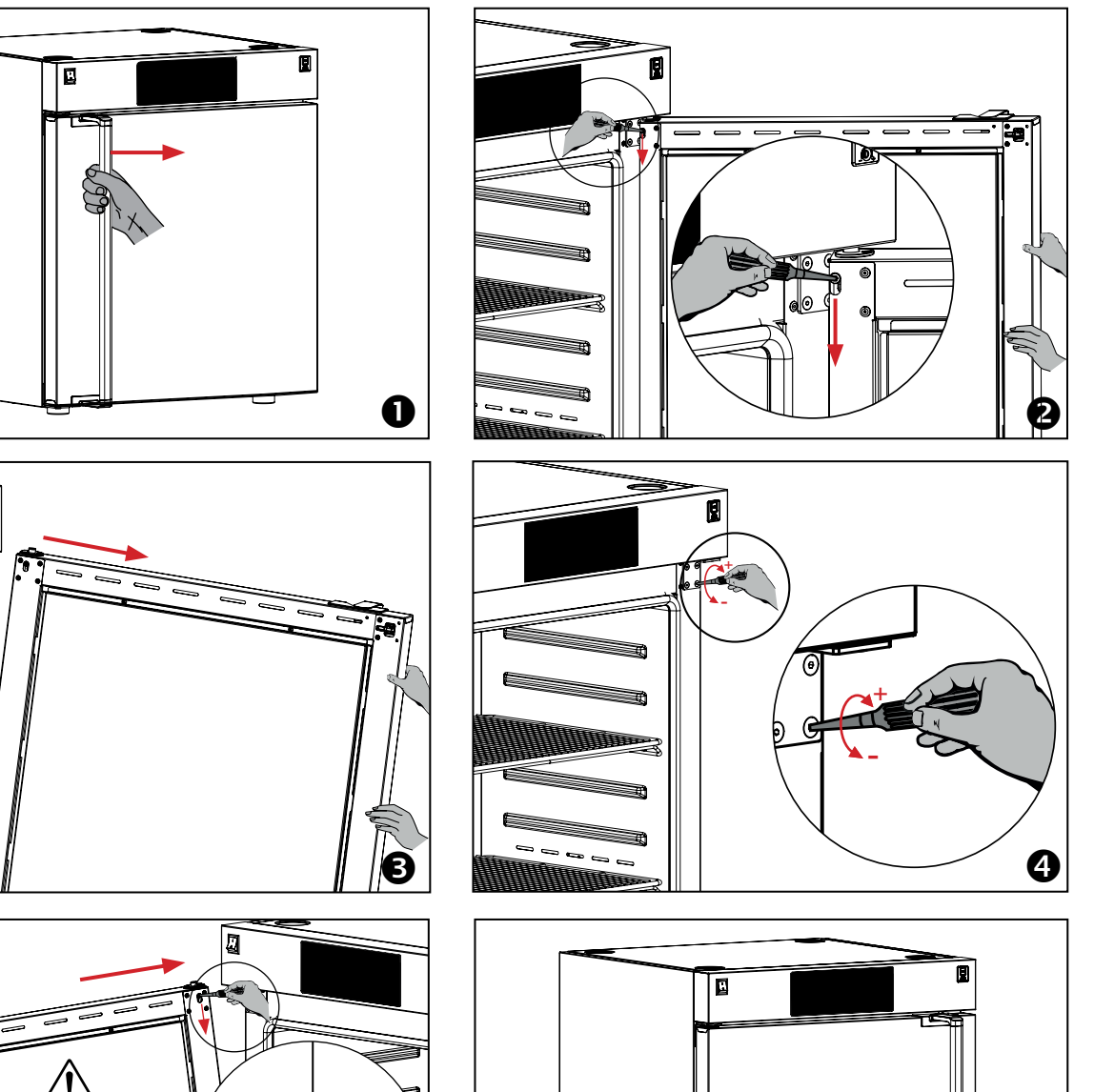

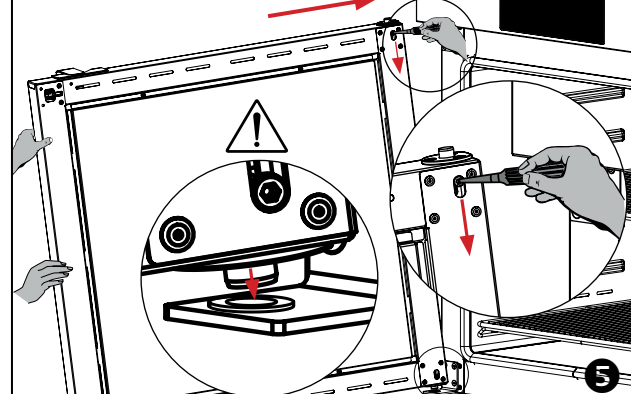

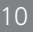

6

# 操作面板和显示屏

#### 操作面板 Α В IKA® OVEN 125 control - dry 02:07 Admin ٠ A 0- $\odot$ (†) o • Menu Back - C 100 100 0:00:00 280.0 D yit Soll% Soll% Graph Klappe geöffnet Lüfterdrehzahl lst dähkamm Zähler Soll \*C Temperatur ] Κ J Н G F Ε L

| 位置  | 说明           | 主屏幕上的功能            |
|-----|--------------|--------------------|
| A   | 灯光按键:        | 打开/关闭照明灯光          |
| В   | 锁定按键:        | 锁定/解锁。             |
| с   | "菜单"按键:      | 打开/关闭主菜单           |
| D   | "返回"按键:      | 返回到上一级菜单项          |
| E   | 旋钮/按钮:       | 导航、选择和更改菜单输入、启动/停止 |
| F   | 温度选择按键:      | 温度输入、屏幕快速访问        |
| G   | 选择按键:        | 无功能                |
| н   | 计时器/计数器选择按键: | 计时器/计数器功能的编辑菜单     |
| I . | 风扇转速选择按键:    | 风扇转速功能的编辑菜单        |
| l   | 通风活门开口选择按键:  | 通风活门开口的编辑菜单        |
| к   | 图表按键:        | 图表功能显示             |

#### 工作屏幕上的符号

| 符号    | 说明            |
|-------|---------------|
| ŀ     | 锁定键已激活        |
| E     | USB存储介质已连接    |
| ♦     | USB线已连接       |
|       | 照明灯光已打开       |
| ABC   | 操作模式已激活       |
| Admin | 激活的配置文件       |
| PC    | 仪器正通过PC控制     |
| .r    | 烤箱门打开         |
| 1     | 外部温度传感器已连接    |
|       | 加热功能          |
| 11    | 温度控制功能已激活(动画) |
| au    | 仪器正在加热(动画)    |

| Ċ              | 计数器已关闭           |
|----------------|------------------|
| Ċ              | 计数器已开启(动画)       |
| Ó              | 计时器已关闭           |
| Ċ              | 计时器已开启(动画)       |
| E              | "计数器/计时器"显示时间已调控 |
| Н              | "计数器/计时器"显示温度    |
| 6              | 风扇已关闭            |
| 6              | 风扇已开启(动画)        |
| $(\mathbf{b})$ | 通风活门正在开启或关闭(动画)  |
| <u> </u>       | 温度监控符号           |
| $\checkmark$   | 输入值确认            |

# 设定温度限制

烤箱中可以达到的最高温度通过可调安全温度限制器进行限制。达到此限值后,设备会停止加热。

使用随机附送的螺丝刀调节温度限制(顺时针增大/逆时针降低)。

温度限制设定出现在屏幕上。

温度限制

出厂设置:约为最大值 调节范围:见"技术参数"。

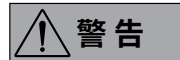

安全温度限值的设置必须低于所用 介质着火点至少 25 ℃。

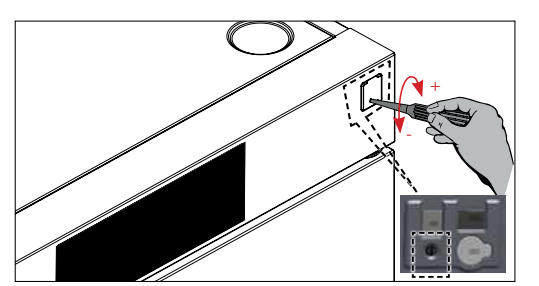

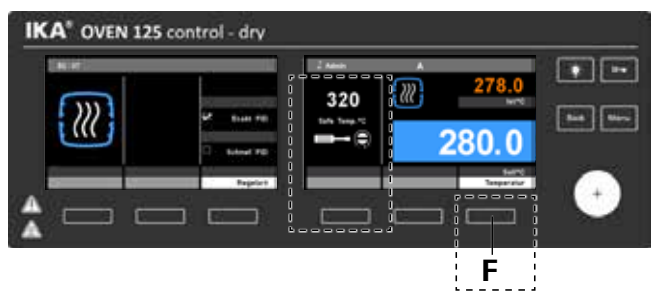

## 调试

检查电源电压是否与仪器铭牌上要求电压一致。

〔〕← 〕 → 〔→ 电源插座必须接地保护。

#### <u>开机</u>

通过电源开关断电后(图 1.1),在显示屏中显示软件版本、仪器 种类、仪器名称。

#### 固件更新工具

在启动屏幕左边,显示固件更新工具的信息。使用固件更新工具可将IKA仪器的固件更新到最新版本。固件更新包含新功能或对之前功能的优化。你可以到 www.ika.de/fut下载固件更新工具。

#### 如果符合上述条件,插上电源即可开启仪器进行操作。 如果上述条件未能满足,将无法保证安全操作,有可能导致仪器 损坏。

注意"技术参数"中所列的周边条件。

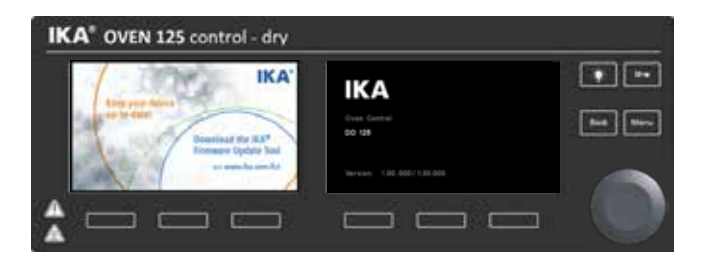

h

#### <u>交付时的工作屏幕</u>

显示完启动屏幕和固件更新信息后,出现工作屏幕。设备切换 到待机模式,准备就绪。

#### <u>位置 说明</u>\_\_

- a 时间
- **b** 通风活门开口
- c 风扇设定转速
- d 计数器/计时器显示
- e 温度设定值
- f 实际烤箱温度
- g 插入的外部温度传感器的实际温度
- h 计时器设定值

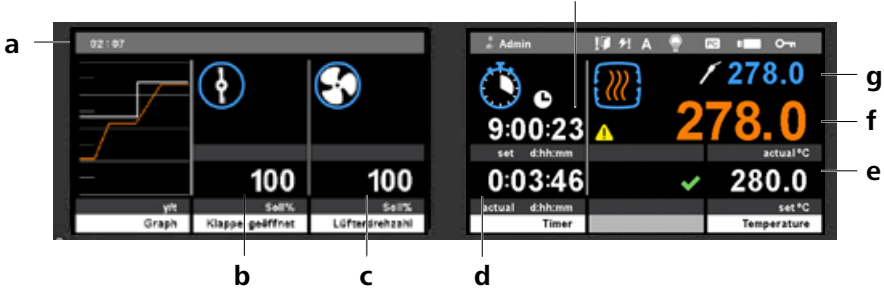

# 菜单设置

#### <u>菜单结构:</u>

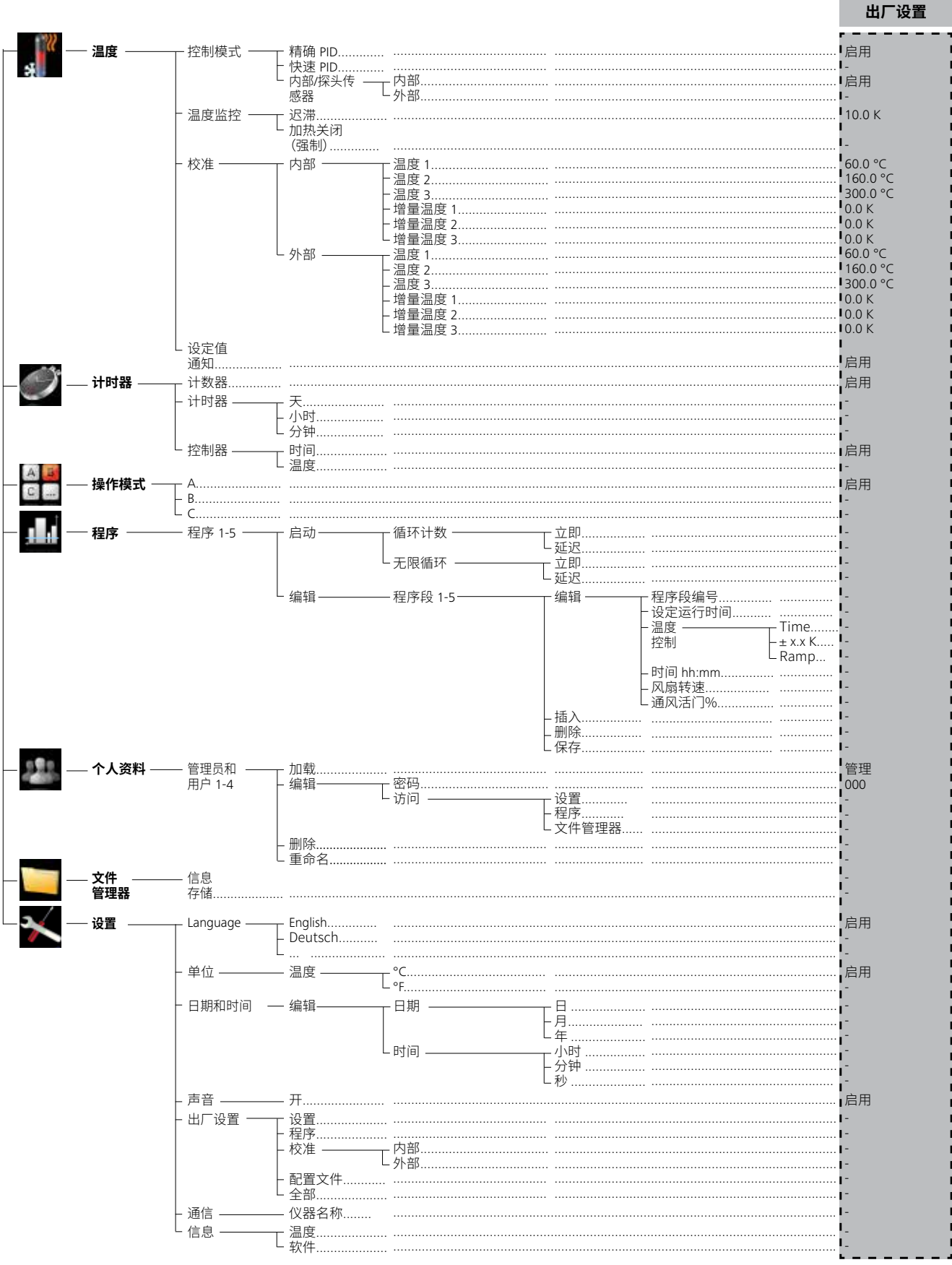

#### <u>菜单导航</u>

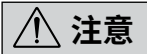

#### 当加热功能被开启,菜单被锁定,但是 屏幕上显示的功能选项可以更改。

- 按"Menu"(菜单)键(C)。
- 顺时针或逆时针转动旋/按钮(E)选择所需的菜单或子菜单, 然后通过按旋/按钮(E)进行确认。
- 再次按下或旋转旋/按钮(E)选择所需的菜单选项,编辑数值 或设置,或启用/禁用某个功能。

#### 菜单(详细信息)

# 温度控制

<u>控制模式</u> 用于切换两种PID模式。

#### <u>精确PID控制</u>

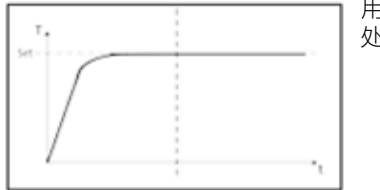

用于对温度敏感,必须小心 处理的材料。

#### <u>内部 / 外部温度传感器</u> 温度根据内部/外部温度传感器进行调控。

#### 温度监控

您可以监控温度表现。如果温度超出定义的迟滞值,则 🦺 符号 会出现在实际温度上。

#### 迟滞

#### 标定和调整

用于调整温度显示,以获得更精确的温度调控。

 内部温度传感器/外部温度传感器:此处使用3点标定调整 外部/内部温度传感器。

<u>实际温度注释</u>

当实际温度在目标温度的 ±1.0 K 范围内时显示通知,并在目标 温度旁边显示 ✔ 符号。

#### 优点:

- 精确的温度控制
- 最小偏差(高于/低于目标温度)

缺点:

· 更长的加热时间

#### 快速PID控制

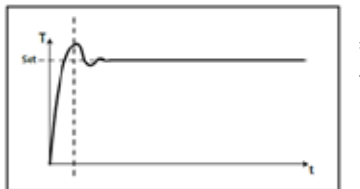

在需要快速加热并且应当 具有精确的温度控制时使 用。

优点:

• 较短的加热时间

缺点:

• 存在高于和低于目标温度的一定程度的偏差。

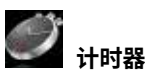

#### 计数器(工作小时数计数器)

#### 计时器(可调操作持续时间)

温度控制功能激活后计时器功能启动。显示屏上会显示剩余时间。当设定的时间用完,加热功能关闭。最大值为 99:23:59(天数:小时:分钟)。

#### <u>控制</u>

计数器和定时器设置选项:

- 时间:根据时间控制计数器和计时器。无论是否达到目标温度,计数器和定时器都会立即开始运行。
- 温度:计数器和定时器根据温度进行工作。只有在达到目标 温度时它们才开始运行。

#### 14

• 将旋/按钮(E)转至"OK"(确定),或按"Back"(返回)键(D)结 束程序,返回上一个菜单或工作屏幕。

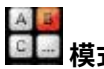

#### 操作模式A:

电源中断重新供电后,仪器功能不会自动重启。

#### <u>操作模式B:</u>

# 44. 程序:

在程序菜单下,用户可自定义5个温度一时间程序,每个程序可 以包含最多5个程序段。

如果选定一个程序,以下菜单选项可用:

#### 启动

<u>\_\_\_\_\_</u> 根据循环模式的需要开始程序。

- <u>无限循环:</u>当最后一个程序段结束,程序继续从第一个程序段 开始执行,直到用户停止仪器功能结束程序。
- 循环计数:表示程序一直运行到程序结束。

在程序模式下,有两个菜单选项可选:

立即:程序立即开始运行。

延迟:程序在达到规划的日期和时间才会开始运行。

延迟开始选项需要用户输入设定日期和时间。

达到所设置的日期和时间后,程序将被激活。

在未达到设置的日期和时间时,用户无法对仪器的任何功能进行操作。通过按下"取消(Cancel)"按键可以取消延迟开启的程序选型。

# ∕ 注意

#### 在程序结束,仪器所有的功能关闭。

#### <u>编辑</u>

程序参数以行(程序段)和列(功能)的矩阵形式进行编辑/更改:

- "Seg No."列(段编号)
- "Set Temp"列(指定所需的目标温度)
- "Control. Mode"列
- 可以使用三种不同的方法创建温度-时间配置文件。旋转并 按下(确认)旋/按钮(E)选择您想要使用的方法。
- 1. <u>时间控制(Time</u>)

在"Control Mode Time"下,程序段的目标值和设置对"Time hh:mm"列中指示的时间段有效。当"Time hh:mm"(时间 hh:mm)列中指示的时间过去后即达到程序段结尾,而无论 是否已达到"Temp"(温度)列中指定的目标温度。

2. <u>迟滞控制(± x.x K)</u>

操作模式C:

置。

a) "Time hh:mm"列中的数值 = 0 当在"Control Mode (± x.x K)"列中指定的控制迟滞(容差) 内达到"Temp"(温度)列中指定的目标温度时,程序段结 束。

电源中断重新供电后,仪器功能自动重启与否取决于之前的设

b) "Time hh:mm" (时间 hh:mm) 列中的值 <>0

与 a) 相同。另外,达到的目标温度会保持"Time hh:mm"(时间 hh:mm)列中指示的时长。

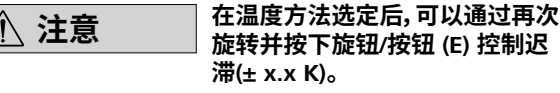

#### 3. <u>梯度控制(坡度)</u>

这样可以采用定义的梯度进行加热。程序段将在达到目标 温度后关闭。

以 K/min 为单位的梯度来自温度差与当前程序段中指定的"Time hh:mm"(时间 hh:mm)时间之商。

温度差通过当前程序段和上一程序段的目标温度值计算得 出。

#### 

- "Time hh:mm" (时间 hh:mm) 列 (请见"控制模式")
- "Fan Speed"(风扇转速)列(此程序段的风扇转速,单位为百 分比)
- "Flap %" (通风活门)列 (此程序段的通风活门的位置)

#### 删除

删除以蓝色高亮显示的选择内容(程序段或程序)。

<u>插入</u>

在选定程序段之后插入新程序段。

<u>重命名</u> 允许对程序重命名。

<u>保存</u> 保存更改。

# 配置文件

管理员(标准配置文件)具有所有设置的访问权限。您可以创建另 外四个配置文件。

加载

激活选定配置文件。

编辑

密码:

用由三个字符组成的密码保护配置的配置文件。

重命名 

# 数据管理器

内存信息 内存中可用的用户信息。

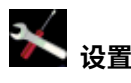

语言

通过"Language"选项,用户可以选择所需的操作语言。

单位:

在此您可以指定温度值的测量单位为 ℃ 还是 °F。

<u>声音:</u> "声音"选项允许用户启用/禁用按键音和设置音量。

日期和时间: 用户可以通过此菜单进行日期和时间的设置。

<u>出厂设置</u>: 旋转和按下旋钮/按钮,选择"出厂设置"选项。 用户可以选择以下参数进行重置。 设置

- 程序
- 设置
- 配置文件
- 全部

访问 允许配置文件访问下面列出的设置。

- 设置 • .
- 程序 数据管理器 .
- 删除

删除以黄色高亮显示(选定)的配置文件。

<u>通信:</u>

称)菜单中,可以进输入设备的别名。

信息 温度: 用户可以通过它了解设备温度参数。 软件: 显示使用的设备软件版本。

操作

#### 温度

#### 温度控制

# 注意

#### 如果接插了外部传感器,无法对外部 传感器进行温度校准和比较。

在操作过程中以及在待机状态下温度会发生变化。可以在设置中 更改温度调控模式。

在工作屏幕上:

- 按下温度选择按钮 (F)。 1.
- 2. 按下并旋转旋钮/按钮 (E) 以设定温度。(顺时针旋转可提高 温度,逆时针旋转可降低温度)
- 3. 按下旋钮/按钮 (E)。值保存为测量值。
- 按下返回按钮 (D) --> 工作屏幕。 4
- 按下工作屏幕上的旋钮/按钮 (E) 自动启动加热功能。动画 5. 符号 👑 出现在显示屏上。

#### 控制模式

精确 PID:显示不超出该温度的加热时间

快速 PID:快速加热时间,最低程度范围内超过该温度

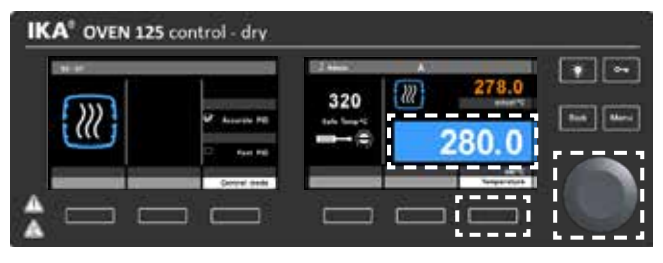

#### 计数器和定时器:

#### 计时器

在工作屏幕上:

- 1. 按下计时器/计数器(H)选择按钮:
- 2. 再次按下按钮(H)并用旋/按钮(E)选择计时器。按下旋/按钮 (E)确认。
- 3. 按下并旋转旋钮/按钮(E)以设定时间。(顺时针旋转可提高 时间,逆时针旋转可降低时间)
- 4. 按下旋钮/按钮 (E),保存设定值。
- 5. 按下Menu按键(C) --> 工作屏幕。
- 6. 按下旋/按钮(E)自动启动计数器/计时器功能。动画符号 🚺 出现在屏幕上。
- 控制
- 选择是应当立即启动定时器还是在达到目标温度后启动。

#### 模式

选择时间功能计时器或计数器。

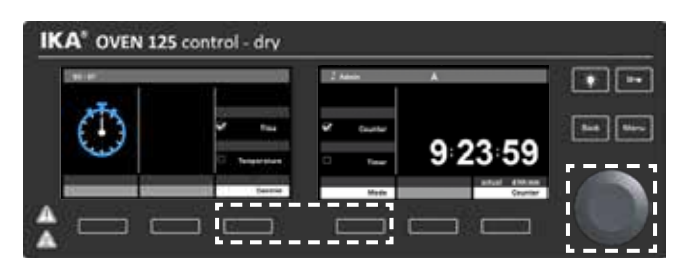

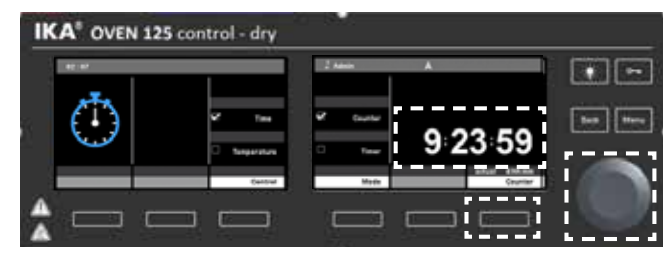

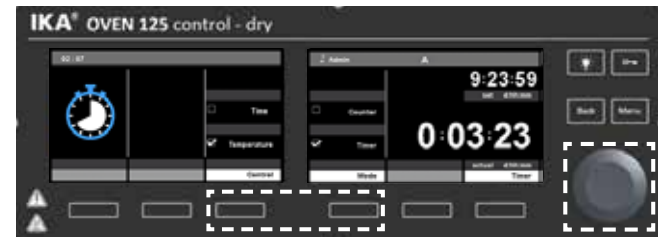

#### 风扇转速:

风扇转速可以在操作过程中以及在待机状态下进行更改。 在工作屏幕上:

- 1. 按下风扇转速选择按钮()。
- 2. 按下风扇转速下面的选择按钮。
- 旋转旋/按钮 (E) 以10%的增量设定速度: 0% (停止),100% (全速)。
- 4. 按下旋/按钮(E)保存设定值。
- 5. 按下返回(Back)按钮(D)-->工作屏幕。
- 按下工作屏幕上的旋/按钮(E)自动启动设定风扇转速值。
   动画符号 ☑ 出现在显示屏上。

#### <u>通风活门:</u>

通风活门可以在操作过程中以及在待机状态下进行更改。 在工作屏幕上:

- 1. 按下通风活门开口选择按钮(J)。
- 2. 按下通风活门值下面的选择按钮。
- 3. 旋转旋/按钮(E)设定活门的位置。通风活门可以按10%的增 量设置:0%(关闭)-100%(打开)。符号显示当前位置。
- 4. 按下旋钮/按钮(E)保存设定值。
- 5. 按下返回按钮(D) --> 工作屏幕。
- 6. 按下工作屏幕上的旋/按钮(E)自动启动设定通风活门位置。 动画符号 💽 出现在显示屏上。

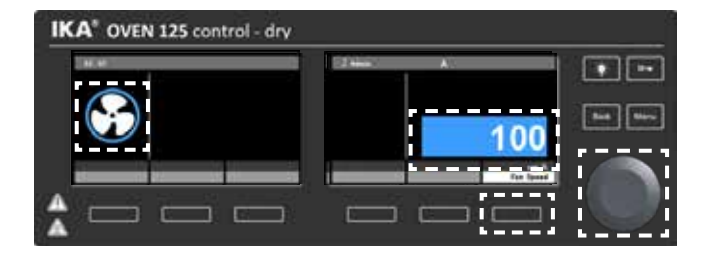

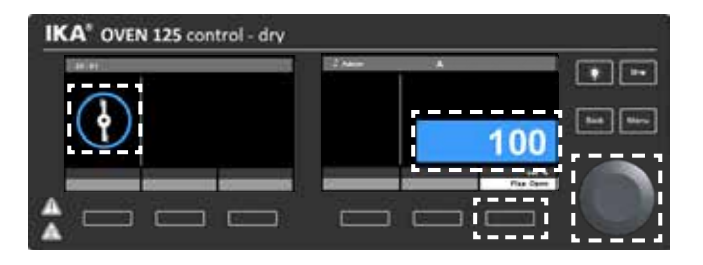

#### <u> 图表:</u>

在工作屏幕上:

- 1. 按下图表选择按钮(K)。图表显示在操作过程中的当前的测量。
- 2. 再次按下图表选择按钮 (K)。--> 工作屏幕。

#### <u>灯光:</u>

激活/关闭灯光

1. 按住灯光按钮(A)。符号 🔛 出现在显示屏上。此功能可以设置为长时间激活状态。

**注意:**当烤箱门开启时,照明灯自动开启。当烤箱门关闭时,照明灯自动关闭。

#### <u>按键锁:</u>

• 按下锁定按键(B) 2 秒可锁定/解锁。所有按键和旋钮/按钮 (E) 都会锁定。符号 • 世现在显示屏上。

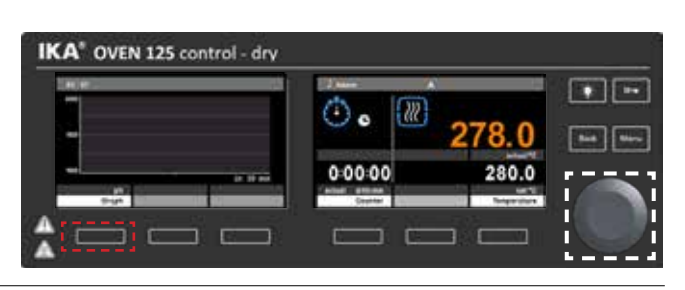

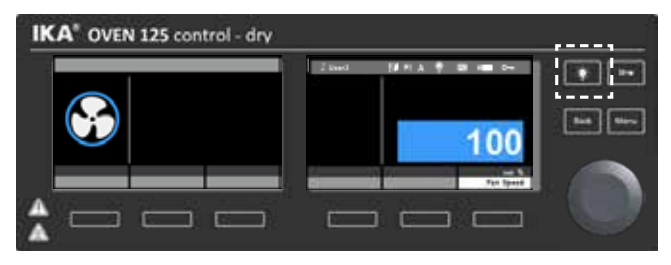

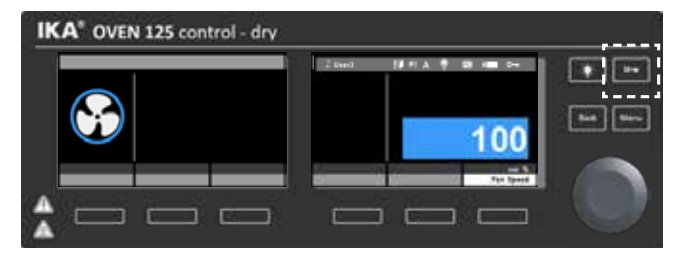

# 接口和输出

本仪器可通过RS 232或者USB接口连接电脑,使用实验室软件 Labworldsoft®进行远程控制。

仪器固件也可以通过RS 232或USB端口用PC进行更新。

**注:**请注意实验室软件系统所需的使用条件、使用说明以及帮助系统。

#### <u>串行接口RS 232:</u>

配置:

- 按照DIN 66 020 第 1部分,仪器和自动控制系统间接口符合 EIA标准。
- RS 232标准接口电子属性和信号分配符合DIN 66 259 标准第1 部分。
- 传输过程:非同步起止模式。
- 传输类型:全双工通信制式。
- 特征形式:特征表现符合DIN 66 022数据格式的起止模式,1起始位;7特征位;1奇偶位;1终止位。
- 传输速率:9600 bit/s。
- 数据流控制:无。
- 存取程序:只有电脑发出需求指令时,仪器才会将数据传输至 电脑。

#### USB接口:

通用串口(USB)系统用于将仪器与电脑连接。支持(USB)的设备 可以在运行过程中相互连接(热插拔)并且自动识别所连接的仪 器及其属性。

#### USB驱动:

首先通过USB接口从:

<u>http://www.ika.com/ika/lws/download/usb-driver.zip.</u> 下载最新的驱动程序。然后使用USB数据线连接仪器和电脑。 数据通信通过虚拟COM端口进行。

**注意:**Windows 10系统不需要USB驱动,请勿在Windows 10系统 安装该驱动!

#### 数据管理:

插入USB存储设备并激活控温功能时,数据记录功能自动激活。 采样时间固定在10秒。数据将保存在USB存储设备上只读 CSV 文件 (.csv) 名称"IKAyymmdhhmm"中,"yymmdhhmm"是开 启加热功能的日期和时间。 示例:"IKA1812312359.csv",数据记录于2018年12月31日下午

- 1. 日期(YY/MM/DD)
- 2. 时间(HH:MM:SS)
- 3. 温度限制(℃/°F)
- 4. 设定温度(℃/°F)
- 5. 控制温度(参比传感器)
- 6. 内部实际温度(℃/°F)
- 7. 外部实际温度(°C/°F)
- 8.风扇转速(%)
- 9. 活门开口 (%)

#### 仪器软件升级:

使用IKA固件升级工具(Firmware update too)可对仪器固件进行更新。 将电脑连接至仪器的USB接口可对仪器进行固件升级。 升级仪器软件前,请首先登陆并进行注册: MyIKA。 对您的仪器注册后,IKA将会告知您可以升级的仪器。 从IKA官网服务(Service)处下载工具"FWUToolSetup.zip".

#### 指令语法和格式:

下列为适用于命令设置指令和语法:

- 指令通常从电脑(Master)传输至仪器(Slave)。
- 只有电脑发出需求指令时仪器(Slave)才会向电脑 (Master)发出信息。即使故障信息也不会自动从仪器发送至电脑。
- · 指令以大写字母的形式传输。
- 命令和参数(含连续参数)通过至少一个空格分开(代码:hex 0x20)。
- 每个独立的命令(含参数和数据)以及反馈都以空的CR LF终止(代码:hex 0x20 hex 0x0d hex 0x20 hex 0x0A) 并 且最大长度为 80 个字符。
- 十进制分隔符表现为数字的"点"(.) (代码: hex 0x20E)。

上述指令指令以尽可能的接近NAMUR工作组的推荐规范(NAMUR推荐的用于实验室控制设备电子元器件模拟输出和信号传输的接口, rev. 1.1)。

NAMUR 指令和其他IKA指令在仪器和电脑之间的信息传递过程中仅仅是低级的命令。利用合适的终端程序或信息 程序可以将这些指令直接传输到仪器。IKA实验室软件可以方便的控制仪器并可在Windows界面下收集信息,包括 绘制特征图,马达转速曲线等。

| 命令          | 功能                                                                                                    |
|-------------|----------------------------------------------------------------------------------------------------|
| IN_PV_2     | 读取内部实际温度                                                                                                    |
| IN_PV_1     | 读取外部实际温度                                                                                                    |
| IN_SP_2     | 读取当前设定温度                                                                                                    |
| IN_SP_1     | 读取外部目标温度                                                                                                    |
| IN_SP_3     | 读取安全温度                                                                                                    |
| IN_SP_4     | 读取风扇转速值                                                                                                    |
| IN_SP_40    | 读通风阀门开口值                                                                                                    |
| OUT_SP_2 X  | 以 0.1 °C 为增量,设置内部设定温度,X=0 至300                                                                                                    |
| OUT_SP_12@n | 使用设定值回显设置 WD2 安全限制温度                                                                                                    |
| OUT_SP_4 X  | 风扇目标值,X=0至100,以10%为增量                                                                                                    |
| OUT_SP_40 X | 活门目标值,X=0至100,以10%为增量                                                                                                    |
| OUT_WD1@m   | 监控模式 1: 若出现 WD1 结果,仪器将关闭加热和搅拌功能。对应监控器时间将监控时间设置为m(201500)秒。该命令可启动监控功能,在监控器设定的时间内必须始终发送该命令。                                                     |
| OUT_WD2@m   | 监控模式 2: 看门狗(Watchdog)模式2:当WD2事件发生,温度设定值变为WD安全温度限值。屏幕显示WD2警示。使用OUT_WD2@0可重置WD2结果 - 重置也会关闭监控功能。按监控时间为m(201500)秒。该命令可启动监控功能,在监控器设定的时间内必须始终发送该命令。 |
| START_2     | 开启控温功能                                                                                                    |
| STOP_2      | 停止控温功能                                                                                                    |
| RESET       |                                                                                                    |

注意:若在设备运行时断开 USB 数据线,设备仍会处于计算机模式。要在没有计算机的情况下重置为功能,请关闭设备并再次打开。

"看门狗(Watchdog)"功能,监控连续数据流:

如下适用于监控功能开启的情况(见 Namur 指令)。如果在监控功能预设的时间内没有新的指令从 PC 发出,加热和 振荡功能将按照选定的监控模式停止或者按照预设控制。当操作系统冲突、PC 电源中断或者仪器导线连接故障时 都有可能导致信息传输。

<u>"看门狗(Watchdog)"-模式1:</u>

如果在监控功能预设时间外信息传输中断,加热功能将停止并出现错误信息PC1。

<u>"看门狗(Watchdog)"-模式2:</u>

如果在监控功能预设时间外信息传输中断,设置温度将被设置成WD安全速度并出现错误信息PC 2。

#### 仪器和外部设备连接:

<u>USB 2.0数据线(A - B):</u> 用干将USB接口和电脑连接。

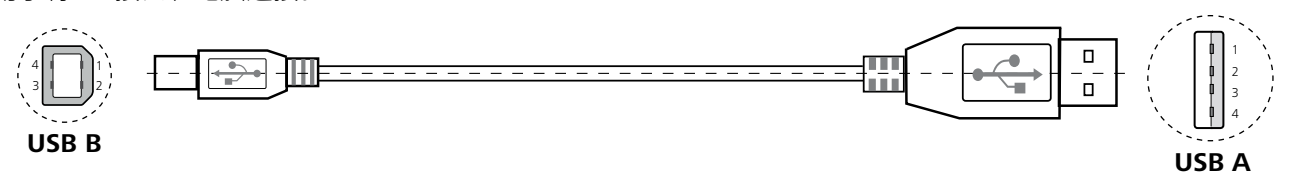

## 清洁维护

本仪器无需特别维护,只会出现零部件的自然磨损及磨损后可 能引起的偶然统计失效。

#### <u>清洁:</u>

清洁仪器时仅可使用**IKA**公司认可的清洁液:含活性剂的水溶液/异丙醇。

清洁时,请佩戴防护手套。

清洁时,请勿将电子设备放置于清洁剂中。

清洁时,请勿让潮气进入仪器。

使用其他非IKA推荐的清洁剂时,必须向IKA公司确保该 清洁方式不会对仪器造成损坏。

#### <u>备件订购:</u>

订购零部件时,请提供:

- 机器型号
- 序列号,见铭牌
- 备件的名称和编号,详见**www.ika.com**备件图和备件 清单。

#### 维修:

在送检您的仪器之前,请先清洁并确保仪器内无任何对人 健康有害的物料残留。

维修时,请向IKA索取或官方网站(www.ika.com)下载 打印并填写"**消除污染证明**"。

如需维修服务,请使用原包装箱妥善包装后将仪器寄回。 如原包装不存在时请采用合适的包装。

# 选配件

更多选配件请参考:www.ika.com.

#### 保修

根据IKA公司保修规定本机保修两年;保修期内如果有 任何问题请联络您的供货商,您也可以将仪器附发票和 故障说明直接发至我们公司,运费由贵方承担。

保修不包括零件的自然磨损,也不适用于由于过失、不当 操作或者未按使用说明书使用和维护引起的损坏。

# 错误代码

#### 注意:需要按下"OK"按键确认警告消息

| 警告             | 原因                              | 结果                         | 解决方案                                   |
|----------------|---------------------------------|----------------------------|----------------------------------------|
| USB 文件登录<br>失败 | a) USB存储设备不处于FAT格式<br>b) 内存空间不足 | 文件登录失败                     | a) 将USB存储设备设置为FAT格式<br>b) 确保具有足够的内存空间。 |
| WD2            | 在指定的时间段内计算机与仪<br>器之间没有连接        | 目标温度更改为 WD2 中设置<br>的安全温度限值 | 检查计算机与设备间的连接线。                         |

故障时,屏幕提示错误信息。

此时,按照以下步骤处理:

- 关闭仪器开关
- 执行校正措施,
- 重新开启仪器。

| 错误代码                | 原因                                 | 影响   | 解决措施                          |
|---------------------|------------------------------------|------|-------------------------------|
| 内部传感器错误             | 内部温度传感器缺陷/缺失                       | 加热关闭 | 请联系 IKA 客服部门。                 |
| 外部传感器错误             | a) 外部温度传感器缺陷/缺失<br>b) 外部温度传感器未正确插入 | 加热关闭 | 正确插入外部温度传感器。<br>请联系 IKA 客服部门。 |
| 设备中的温度过高<br>(PCB电源) | a) 环境温度 (PCB) 过高<br>b) PCB 发生故障    | 加热关闭 | 关闭设备,使其冷却。                    |
| 超出温度限值              | 设定温度超出安全温度                         | 加热关闭 | 请联系 IKA 客服部门。                 |
| 加热错误Er 1            | a) 加热功能损坏<br>b) PCB 发生故障           | 加热关闭 | 请联系 IKA 客服部门。                 |
| 加热错误 Er 2           | a) 加热功能损坏<br>b) PCB 发生故障           | 加热关闭 | 请联系 <b>IKA</b> 客服部门。          |
| 安全继电器损坏             | PCB 发生故障                           | 加热关闭 | 请联系 IKA 客服部门。                 |
| 安全温度限制器             | 安全温度限制器损坏                          | 加热关闭 | 请联系 IKA 客服部门。                 |
| 温度开关断开              | a) 温度超出安全温度<br>B) 温度开关损坏           | 加热关闭 | 请联系 IKA 客服部门。                 |
| 无外部传感器              | 未插入外部传感器                           | 加热关闭 | 关闭设备并插入外部温度传感器。               |

如果上述措施无法排除故障或者出现其他错误代码请采取下列措施:

联系售后部门;

• 附简短故障说明,将仪器送返维修。

# 技术参数

| 加热温度范围 ❶                        | °C  | RT +5 300                                          |
|---------------------------------|-----|----------------------------------------------------|
| 安全电路可调                          | °C  | 50 320                                             |
|                                 | к   | 0.1                                                |
|                                 | К   | ± 0.3                                              |
|                                 | к   | ± 2.5                                              |
|                                 |     | 有                                                  |
|                                 |     | 有                                                  |
| 计时器开关显示                         |     | LCD                                                |
| 时间调整范围                          |     | 1分钟 99天:23小时:59分钟                                  |
| 样品架数                            |     | 最多6个                                               |
| 每个样品架最大装载量                      | kg  | 30                                                 |
|                                 | mm  | 550 x 525 x 450                                    |
| 内腔总容量                           | I   | 125                                                |
| 尺寸(W x D x H)                   | mm  | 700 x 825 x 650                                    |
| 重量 (Oven 125 control- dry)      | kg  | 82 ( <b>Oven 125 control - dry</b> + 2 个样品架)       |
| 重量(Oven 125 control- dry glass) | kg  | 89 (Oven 125 control - dry glass + 2 个样品架)         |
| 允许周边温度                          | °C  | +5 +40                                             |
| 允许相对湿度                          | %   | 80                                                 |
| 保护等级(EN 60529)                  |     | IP 20                                              |
| 安全等级                            |     | 1                                                  |
| 过压类别                            |     | 11                                                 |
| 污染等级                            |     | 2                                                  |
| RS 232 接口                       |     | 有                                                  |
| USB 接口                          |     | 有                                                  |
| 烤箱灯                             | w   | 25 (230 VAC)<br>25 (120 VAC)                       |
| 加热风扇                            | w   | 50 (230 VAC)<br>43 (115VAC)                        |
| 循环风扇                            | w   | 32 (230 VAC)<br>35 (115 VAC)                       |
| 使用电压                            | VAC | 230 ± 10 %<br>115 ± 10 %<br>100 ± 10 %             |
|                                 | Hz  | 50/60                                              |
| 最大输入功率                          | w   | 2507 (230 VAC)<br>1603 (115 VAC)<br>1253 (100 VAC) |
| 加热功率                            | w   | 2400 (230 VAC)<br>1500 (115 VAC)<br>1150 (100 VAC) |
| 待机输入功率                          | w   | 2                                                  |
| 操作海拔高度                          | m   | 最大 2000                                            |

● 155 V / 100 V玻璃门版本最高可达250 °C (300 °C可根据要求提供)。

**注:** 符合EN61000-3-11的连接条件: Zmax = 0.362 Ω。如有必要请联系您的仪器供应商。

技术参数若有变更,恕不另行通知!

# IKA

# designed for scientists

#### IKA-Werke GmbH & Co. KG

Janke & Kunkel-Straße 10, 79219 Staufen, Germany Phone: +49 7633 831-0, Fax: +49 7633 831-98 eMail: sales@ika.de

#### USA

IKA Works, Inc. Phone: +1 910 452-7059 eMail: usa@ika.net

#### MALAYSIA

IKA Works (Asia) Sdn Bhd Phone: +60 3 6099-5666 eMail: sales.lab@ika.my

#### JAPAN

IKA Japan K.K. Phone: +81 6 6730 6781 eMail: info\_japan@ika.ne.jp

#### VIETNAM

IKA Vietnam Company Limited Phone: +84 28 38202142 eMail: sales.lab-vietnam@ika.com KOREA IKA Korea Ltd. Phone: +82 2 2136 6800 eMail: sales-lab@ika.kr

# CHINA

IKA Works Guangzhou Phone: +86 20 8222 6771 eMail: info@ika.cn

INDIA IKA India Private Limited Phone: +91 80 26253 900 eMail: info@ika.in BRAZIL IKA Brazil Phone: +55 19 3772 9600 eMail: sales@ika.net.br

#### POLAND

IKA Poland Sp. z o.o. Phone: +48 22 201 99 79 eMail: sales.poland@ika.com

UNITED KINGDOM IKA England LTD. Phone: +44 1865 986 162 eMail: sales.england@ika.com

Discover and order the fascinating products of IKA online: www.ika.com

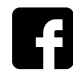

IKAworldwide

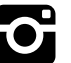

IKAworldwide /// #lookattheblue

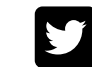